# Minha Biblioteca

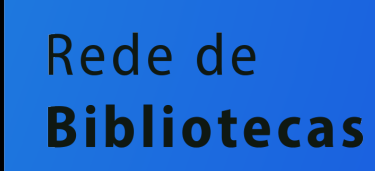

### Como acessar a Minha Biblioteca?

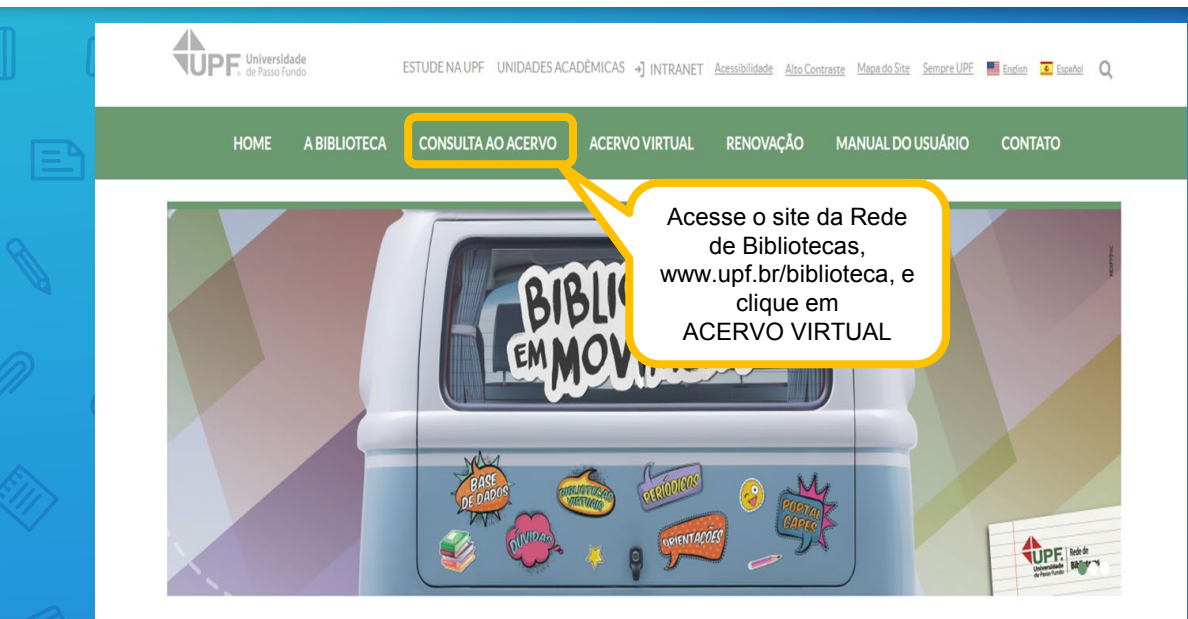

> Portal Institucional > Rede de Bibliotecas > Acervo Virtual

Acervo Virtual

### Como acessar a Minha Biblioteca?

#### Acervo Virtual

| Acervo Virtual            |
|---------------------------|
| BIBLIOTECAS VIRTUAIS      |
| BASES DE DADOS            |
| PERIÓDICOS                |
| PERIÓDICOSUPF             |
| REPOSITÓRIO INSTITUCIONAL |
| TESES E DISSERTAÇÕES      |
| ACERVO VIRTUAL - LIVRE    |
|                           |

#### Biblioteca Virtual Universitária – Pearson

Contém acervo eletrônico de livros na integra em língua portuguesa. A Pearson possui acervo multidisciplinar com títulos que permite anotações pessoais, escolher os favoritos e ainda realizar impressão de acordo com a aquisição da cota de direitos autorais.

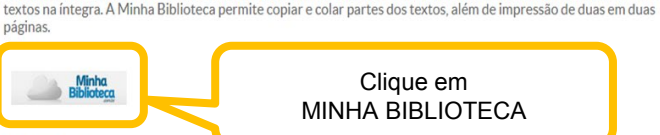

#### EBSCO eBooks

Essa coleção disponibiliza mais de 140 mil títulos de livros em lingua inglesa e abrange todas as áreas do conhecimento. A plataforma permite acesso ilimitado, impressões e downloads (assim que o usuário baixar o e-book, este ficará disponível em seu tablet, computador ou e-reader pelo período de até um ano).

O acervo de livros virtuais Minha Biblioteca, possui títulos que contemplam as diversas áreas do conhecimento, com

Abaixo confira alguns tutoriais que vão auxiliar você no acesso e no uso da EBSCO eBooks.

<u>Como fazer o acesso e registro</u> <u>Como fazer a pesquisa</u> <u>Como fazer o download dos ebooks</u>

Biblioteca Virtual - Minha Biblioteca

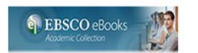

|                                                                                                    | 60                                                   |   |            | TIE |
|----------------------------------------------------------------------------------------------------|------------------------------------------------------|---|------------|-----|
|                                                                                                    |                                                      |   |            |     |
| Insira o seu login de acesso á<br>Intranet                                                                                                    | Acesso à intranet                                    |   |            |     |
|                                                                                                    | Usuário<br>Digite seu usuário                        | ] |            |     |
|                                                                                                    | Senha<br>Digite sua senha                            |   |            |     |
|                                                                                                    | informacoes@upf.br<br>(54) 3316-7000                 |   |            |     |
|                                                                                                    | <ul> <li>Entrar</li> <li>Esqueci a senha.</li> </ul> |   |            |     |
| A Universidade da nossa comunidade.<br>BR 285, São José   Passo Fundo/RS   CEP: 99052-900<br>Canais de atendimento: (54) 3316-7000, informacoes@upf.br |                                                      |   | f 🗾 🖸 in ង |     |
|                                                                                                    |                                                      |   |            |     |

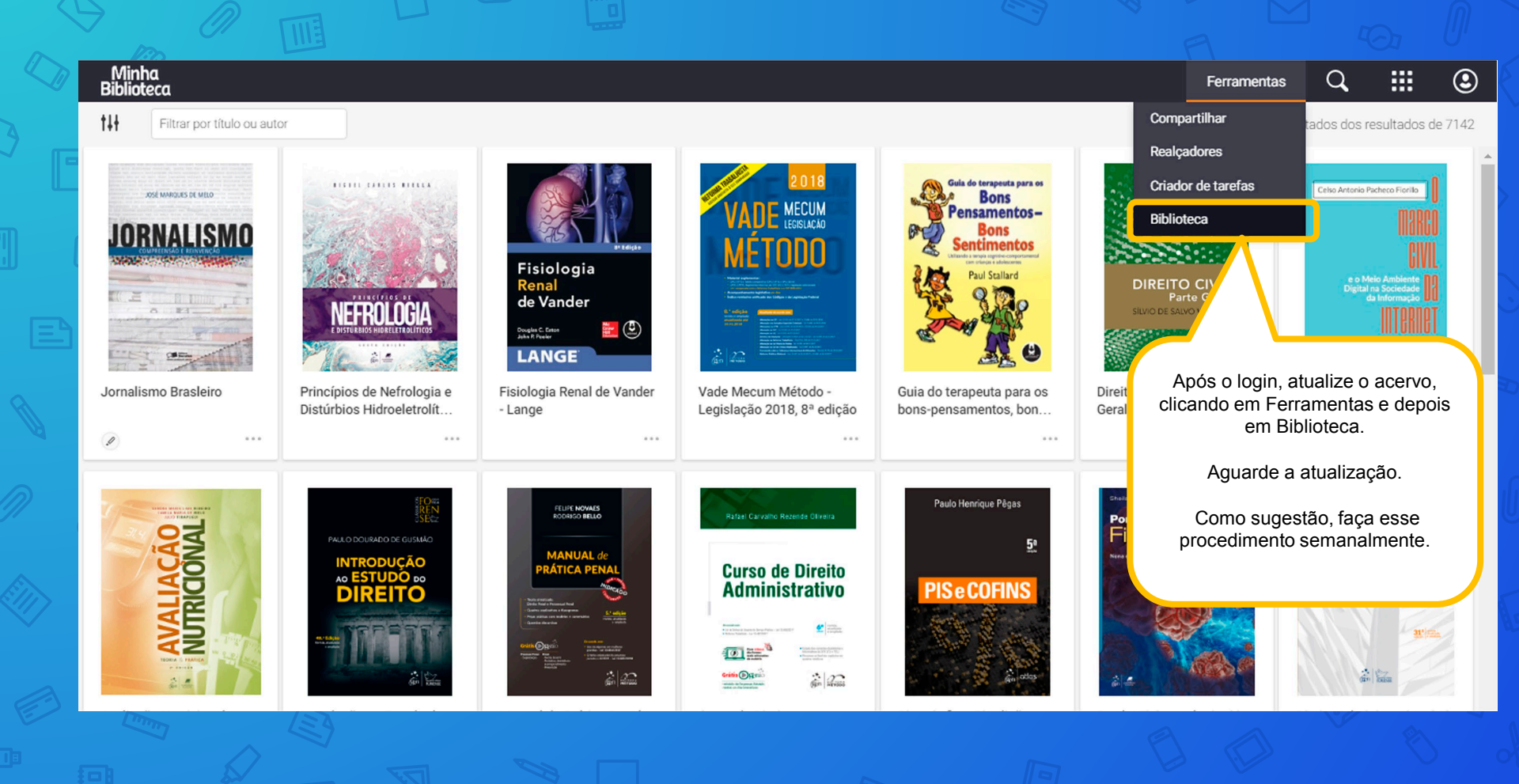

### Iniciando a pesquisa

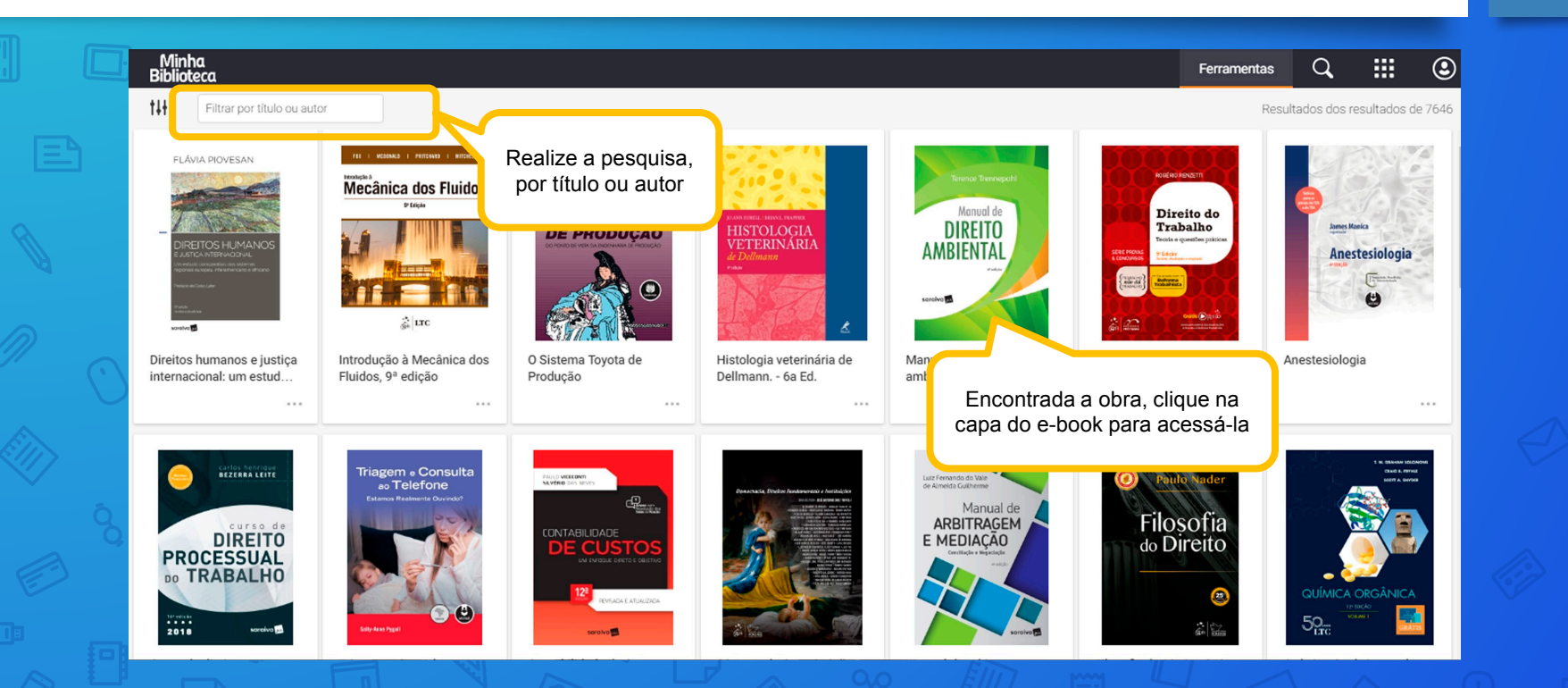

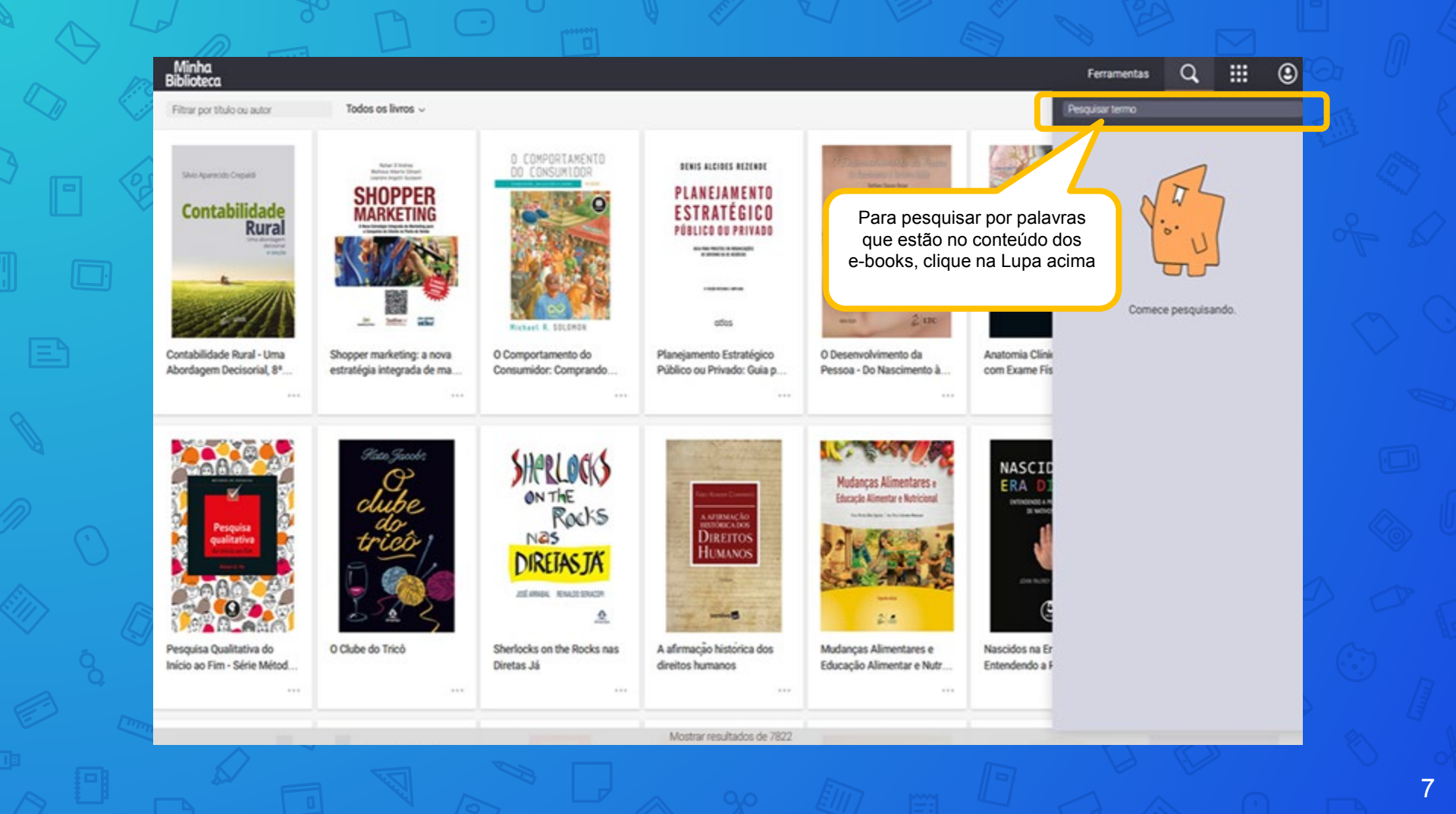

| Minha<br>Biblioteca                                                                                             |               |                                                                                   |                                                                                                   |                                                                                                    | Ferramentas                                                                                                    | Q, |  | ٢ |
|----------------------------------------------------------------------------------------------------|---------------|-----------------------------------------------------------------------------------|---------------------------------------------------------------------------------------------------|----------------------------------------------------------------------------------------------------|----------------------------------------------------------------------------------------------------|----|--|---|
| Filtrar por titulo ou autor Todos os livros ~                                                                   |               |                                                                                   |                                                                                                   |                                                                                                    | "planejamento estratégico"                                                                                                    |    |  |   |
| Swo Aparecdo Crepats<br>Contabilidade<br>Contabilidade<br>Contabilidade Rural - Uma<br>Abordagem Decisorial, 8ª | <text></text> | Quando hou<br>uma palavra,<br>resu                                                | uuando houver termos com mais de<br>a palavra, utilize as aspas para obter<br>resultados precisos |                                                                                                    | Planejamento, Recrutamento e<br>CHIAVENATO, Idalberto<br>7 =<br>3. Planejamento de recursos humanos (4<br>para a direção da empresa no sentido de<br>prover a empresa das competências necessárias<br>para o seu sucesso e competitividade. Aqui o RH<br>desenvolve um planejamento estratégico no<br>sentido de dotar a organização Figura 3.6 -<br>Modelo de planejamento estratégico da<br>organização. Fonte: GOLDSTEIN, L.; NOLAN, T.;<br>PFEIFFER, J.W. Applied strategic |    |  |   |
| AQUISIÇÃO<br>FONOLOGICA DO                                                                                      |               |                                                                                   |                                                                                                   | organizacional Formulação estratégica<br>Implementação da estratégia organizacional<br>Avaliação dos resultados estratégicos<br>Considerações estratégicas Planejamento<br>estratégico<br>de maneira integrada e dinamica. Infelizmente,<br>o planejamento de RH quase sempre é realizado<br>apenas em nivel operacio- nal e focado no curto<br>prazo. Um planejamento estratégico e tático<br>poderia conduzir a horizontes mais amplos,<br>conforme mostra o Quadro 3.1. Limitações do<br>planejamento de RH Além do planejamento de<br>RH estar confinado nos |                                                                                                    |    |  |   |
|                                                                                                    |               | Ao clicar no trecho do conteúdo<br>desejado, o e-book abre na página<br>escolhida |                                                                                                   |                                                                                                    |                                                                                                    |    |  |   |

### 

### Lendo um e-book

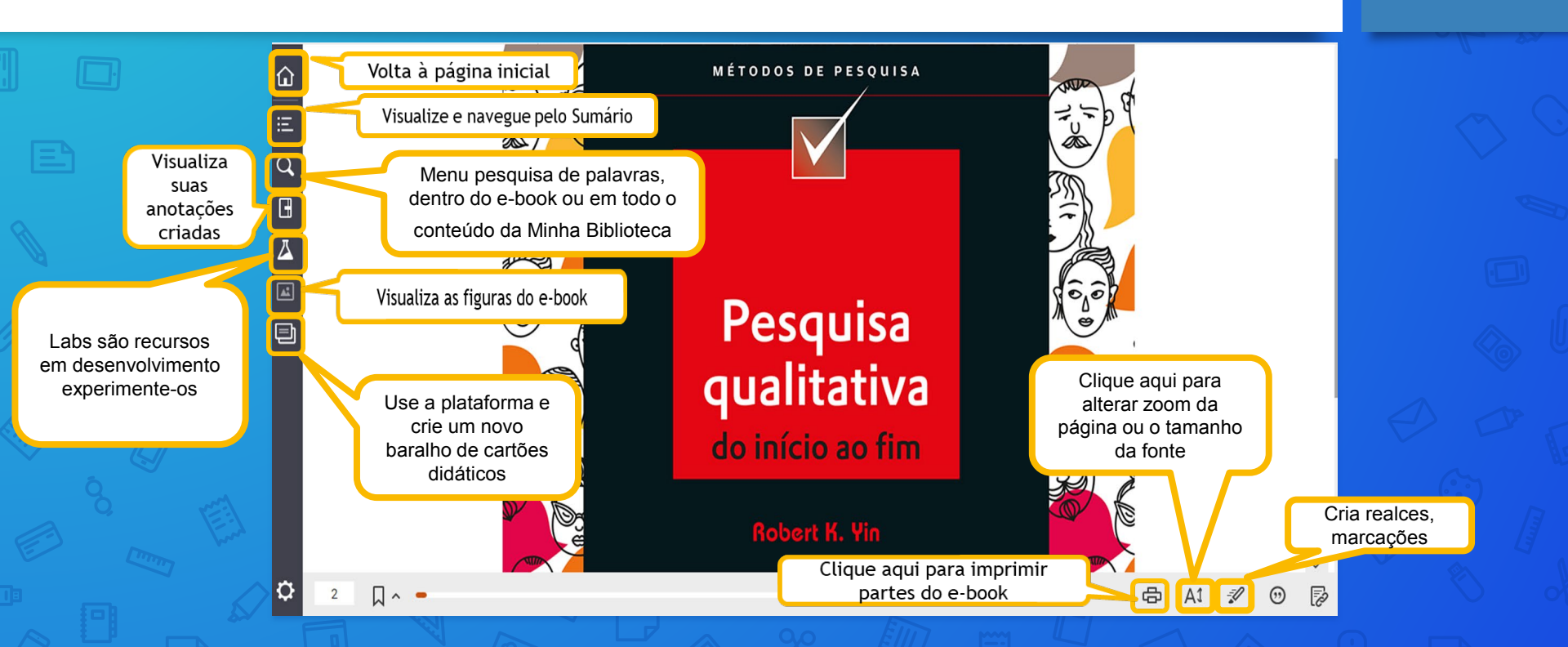

Certas competências pessoais, incluindo a capacidade de administrar pesquisa de campo, também serão importantes para fazer pesquisa qualitativa. Primordial entre as competências é ser capaz de "escutar" de maneira multimodal, e ao mesmo tempo saber fazer boas perguntas. Este capítulo trata dessas e de diversas outras competências. Ele também discute modos de praticar procedimentos de pesquisa antes de eles serem empregados em um estudo real, contribuindo ainda mais para a preparação de um pesquisador.

Como tema relacionado, e ao fazer qualquer pesquisa, um traço-chave é manter um código de ética. Associações profissionais de ciências sociais definiram códigos específicos que vvarão à desejada integridade de pesquisa, e o presente capítulo sintetiza e discute esses códigos. Finalmente, associado à ética de fazer pesquisa existe um procedimento formal tediante o qual estudos prospectivos precisam obter aprovação de uma comissão institucional de ética. O capítulo é concluído descrevendo-se o procedimento e alguns de seus esafios ao buscar-se aprovação para um estudo de pesquisa qualitativa.

Fazer pesquisa qualitativa é dificil. Você precisa ter uma mente incisiva e manter uma atitude coerente frente ao trabalho. Os temas de investigação não se enquadram em limites nítidos ou conhecidos, e sempre há surpresas. Além disso, o papel do pesquisador como instrumento básico de pesquisa apresenta desafios críticos.

Consequentemente, as pessoas que fazem pesquisa qualitativa precisam possuir certas qualidades para serem bem-sucedidas. Este capítulo discute essas qualidades. Mesmo que você já possua todas ou a naioria delas, uma leitura rápida e atenta deste capítulo pode proporcionar uma proveitosa revisão.

#### A. COMPETÊNCIAS AO FAZER PESQUISA QUALITATIVA

Prévia

O que você deve aprender nesta seção:

1. Seis competências gerais, que transcendem às necessárias habilidades técnicas, para fazer boa pesq. Copiar

2. As situações de pesquisa que acarretam a necessidade dessas competências.

Usar os procedimentos de pesquisa descritos no restante deste livro exige que você tenha certas habilidades técnicas. Entretanto, estas não são as competências abordadas na presente seção. Em vez disso, ela trata de seis habilidades gerais que precisam fazer parte de sua persona como pesquisador: "escutar", fazer boas perguntas, conhecer seu tema de estudo, cuidar de seus dados, executar tarefas paralelas e perseverar. Essas habilidades transcendem suas habilidades técnicas específicas e neste sentido podem ser mais fundamentais do que quaisquer habilidades técnicas específicas.

Em certa medida, você já tem a maioria ou todas as seis habilidades. Seu desafio é aumentar o nível, para que você possa desenvolvê-las e praticá-las a um grau exemplar. Treinamento, autotreinamento e inspiração no exemplo de pesquisadores respeitados, que possam servir de mentores ou modelos, são modos de aumentar suas capacidades.

#### "Fernitar"

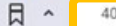

Pesquisa Qualitativa do Início ao Fim - Série Métodos de Pesquisa

Acompanhe o número da página, ou navegue até a página desejada, digitando o número

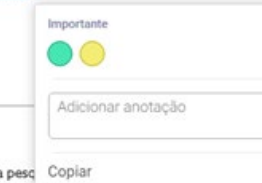

Selecione um trecho do texto para abrir a tela com as opções, "realce", "adicionar anotação" e "copiar". O texto copiado pode ser colado no Word por exemplo

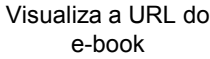

Use a aba lateral para trocar as páginas

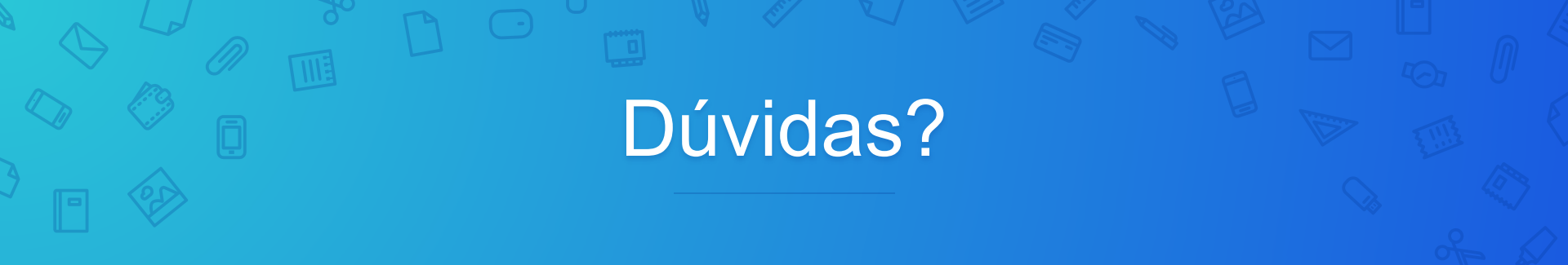

## E-mail : referencia@upf.br

Telefone: 3316-8145